### **BizInt Smart Charts**

### Reference Rous<sup>TM</sup>

## version 1.2

# Mini Guide

### New in this release

- Import from VantagePoint Smart Charts Edition.
- New rule to "Summarize Unique Values" while removing duplicates.

**BizInt Smart Charts Reference Rows™** is a utility you use in conjunction with BizInt Smart Charts for Patents or BizInt Smart Charts for Drug Pipelines to create a "reference row" a single row representing related records from different databases.

Related source records representing the same drug, patent family, or clinical trial are presented in a single row. Each cell in the reference row is selected based on a database ranking and column rules which you define.

BizInt Smart Charts Reference Rows is included with all BizInt Smart Charts licenses and installed automatically when you install BizInt Smart Charts for Drug Pipelines or BizInt Smart Charts for Patents.

### For more info: www.bizint.com/tips

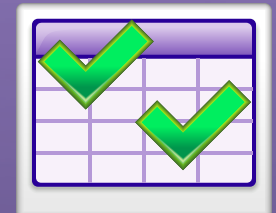

#### LOOK INSIDE to see how you can...

|   | Prepare your chart file      | 2    |
|---|------------------------------|------|
|   | Create your Reference Rows   |      |
|   | report                       | 3    |
|   | Specify Database Ranking     | 3    |
|   | Edit Column Rules            | 4    |
|   | Customize Selection View     | 5    |
|   | Create a Summary Subtable    | 5    |
|   | Distribute reports via HTML, |      |
|   | Word, Acrobat, and Excel     | 6    |
|   | Save and apply Rules         | _    |
|   | lemplates                    | /    |
|   |                              |      |
|   |                              |      |
|   |                              | ru ( |
| 1 |                              | i    |
|   | 1 1000                       | 2)   |
| - |                              |      |
|   |                              |      |

Spend a few minutes with this Mini Guide to understand the key features of BizInt Smart Reference Rows.

### Preparing your Chart File for Reference Rows

The starting point for Reference Rows is your chart file created in BizInt Smart Charts for Drug Pipelines or BizInt Smart Charts for Patents. Because many customization features are not present in Reference Rows, we recommend you do the following *before* opening your .cht or .chp file in Reference Rows:

- Generate the grouping column. Reference rows are based on the grouping column (e.g., Common Drug Name, Common Patent Family, or Common Trial ID column) – all rows with the same values in this column will be summarized by a single reference row.
- **Review and hide rows** that you do not want in your report. You cannot hide rows in Reference Rows.
- Apply Chart Templates before opening the chart in Reference Rows. You can change the visible columns in Reference Rows, but you cannot apply and create Chart Templates.

|    | Drug                                                                                                    | Common Drug<br>Name           | Database                                                                                                    | Synonyms                           | Originator                                                                                                    | Highest<br>Phase                                                                                                    | Mechanism Of Action                                                                                                    | Structure   |
|----|----------------------------------------------------------------------------------------------------|-------------------------------|----------------------------------------------------------------------------------------------------|------------------------------------|----------------------------------------------------------------------------------------------------|----------------------------------------------------------------------------------------------------|----------------------------------------------------------------------------------------------------|-------------|
| 1. | AC-480                                                                                                    | BMS 599626                    | 1.1     Adis RDI   link       1.2     TPharma   link       1.3     TR Integ   link       1.4     PharmProj       1.5     PharmProj       1.6     IMS RDF | EGFR kinase<br>inhibitors, Ambit   | Bristol-Myers<br>Squibb                                                                                                    | Phase I                                                                                                    | HER4 (erbB4) Inhibitors<br>EGFR (HER1<br>erbB1) Inhibitors<br>HER2 (erbB2) Inhibitors                                                                                                    | orthand     |
|    | 1.4 PharmPr                                                                                                    |                               |                                                                                                    | 1.4 PharmPr                        | 1.1 Adis RDI                                                                                                    | 1.1 Adis RDI                                                                                                    | 1.3 TR Integ                                                                                                    | 1.2 TPharma |
| 2. | canertinib<br>dihydrochloride                                                                                                    | Canertinib<br>dihydrochloride | 2.1 TPharma   link<br>2.2 TR Integ   link<br>2.3 PharmProj                                                                                               | CI-1033<br>PD-0183805<br>PD-183805 | University of<br>Auckland                                                                                                    | Phase II                                                                                                    | Anticancer<br>Apoptosis stimulator<br>Erbb2 trosine kinase receptor<br>inhibitor<br>Erbb3 trosine kinase receptor<br>inhibitor<br>Erbb4 trosine kinase inhibitor<br>AKT protein kinase inhibitor<br>Angiogenesis inhibitor<br>Epidermal growth factor<br>antagonist |             |
|    | 2.3 PharmPr                                                                                                    |                               |                                                                                                    | 2.3 PharmPr                        | 2.1 TPharma                                                                                                    | 2.2 TR Integ                                                                                                    | 2.1 TPharma                                                                                                    | 2.1 TPharma |
| 3. | D-69491                                                                                                    | D-69491                       | 3.1 TPharma   link   3.2 TR Integ   link   3.3 PharmProj   3.4 IMS RDF                                                                                   | SU-11464                           | SUGEN Inc                                                                                                    | Preclinical                                                                                                    | Anticancer<br>Erbb2 tyrosine kinase receptor<br>inhibitor<br>Epidermal growth factor<br>antagonist                                                                                                    | app         |
|    | 3.3 PharmPr                                                                                                    |                               |                                                                                                    | 3.3 PharmPr                        | 3.1 TPharma                                                                                                    | 3.2 TR Integ                                                                                                    | 3.1 TPharma                                                                                                    | 3.1 TPharma |
| 4. | DXL-702                                                                                                    | DXL-702                       | 4.1 Adis RDI   link   4.2 TR Integ   link   4.3 PharmProj   4.4 IMS RDF   4.5 IMS RDF                                                                    |                                    | InNexus<br>Biotechnology                                                                                                    | Preclinical                                                                                                    | biotechnology<br>protein<br>monoclonal antibody                                                                                                    |             |
|    | Contraction of the International Contraction of the International Contractional Contractional Contra |                               |                                                                                                    |                                    | and the second second se | and the second second se |                                                                                                    |             |

• There is no update feature Reference Rows 1.2, but row/cell shading is preserved.

Sample HTML pipeline report exported from BizInt Smart Charts Reference Rows.

### Creating your Reference Rows Report

Save your combined chart in BizInt Smart Charts for Patents or BizInt Smart Charts for Drug Pipelines, and choose **File | Send to Reference Rows**.

Or, launch BizInt Smart Charts Reference Rows and choose File | Open to select your .cht or .chp file and launch the Create Reference Rows wizard

In Step 1, you can Regenerate the grouping column if needed. If you have modified the groupings that were created by BizInt Smart Charts, don't Regenerate... you will lose your changes!

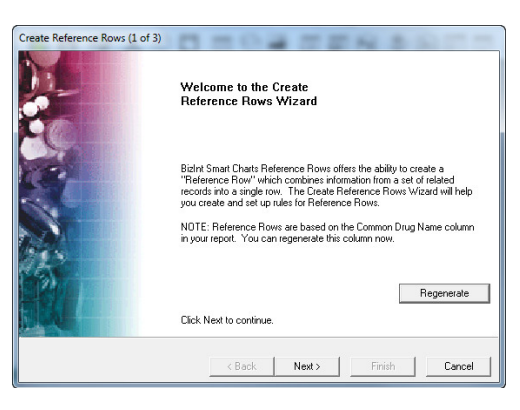

### Database Ranking 🚺

The Database Ranking determines how data is selected for the reference row.

By default, databases are ranked in the order that you specified when you created your combined chart.

If the cell from the highest database is empty, Reference Rows will select the cell from the next highest ranked database.

You can specify a new database ranking in step 2 of the Create Reference Rows wizard.

You can also change the database ranking using the **Reference Rows | Database Ranking** command. To change the database ranking, click on a database and press Move Up or Move Down. Or, drag the databases on the list to rearrange them. Click the

| Create Reference Rows (2 of 3)                                                                                                    |            |
|----------------------------------------------------------------------------------------------------|------------|
| Database Ranking<br>Data in cells will be chosen according to the Database Ranking if no other<br>rule is present or if there is a tie in the rules. | 32         |
| Rank the databases in your preferred order                                                                                                    |            |
| Adis R&D Insight<br>Thomson Scientific IDdh                                                                                                    | Move Up    |
| IMS R&D Focus<br>PUB Pharmaprojects                                                                                                    | Move Down  |
|                                                                                                    | Properties |
| Rules Template                                                                                                    |            |
| Database rankings and rules based on: Apply                                                                                                    |            |
| < Back Next > Finish                                                                                                    | Cancel     |

"Properties" button to change the database label in the exported Reference Row report.

When you apply the new ranking, the rows in the review chart change order to reflect the new ranking.

BizInt Smart Charts Reference Rows is included in all BizInt Smart Charts licenses and is installed automatically.

### Column Rules

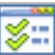

You can override the database ranking by specifying rules for each column. Step 3 of the Create Reference Rows wizard allows you to set rules for each column before creating reference rows. You can also change the Column Rules using the **Reference Rows** | Column Rules command.

Use the drop-down menu to select a rule for each column.

- Use Database Ranking: allows you to specify an alternative database ranking for the selected column at the bottom of the panel.
- Earliest Date; Latest Date: applies to columns with dates only.
- Most Content (characters or lines)
- Highest Development Phase: applies only to drug phase columns.
- Most Recently Updated: selects the cell from the record which was most recently updated (not the most recently updated cell.)
- Match Column: specify that this column will be populated from the same record as the column selected in the drop-down column menu below.
- Highest Number, Lowest Number, Closest to Zero: applies only to columns with numeric values.
- Summarize All Values: use in conjunction with the "Create Subtable from Columns" tool to create a summary of all related cells (example at right).
- Summarize Unique Values: similar to above, but removes (exact) duplicate items.

#### Column Rules You can edit the selection rule to be used for each column Columns without rules will use the Database Ranking. Column Selection Bule Drug Common Drug Name Database Synonyms Database ranking changed [Automatic] [Automatic] [Automatic] Match Column: Drug Most Recently Updated Highest Development P Edit... Originator Highest Phase Mechanism Of Action ent Phase Most Content flines) **Rules** Template Apply Database rankings and rules based on Pipeline HER-2 Save < Back Next > Finish Cancel

Create Reference Rows (3 of 3)

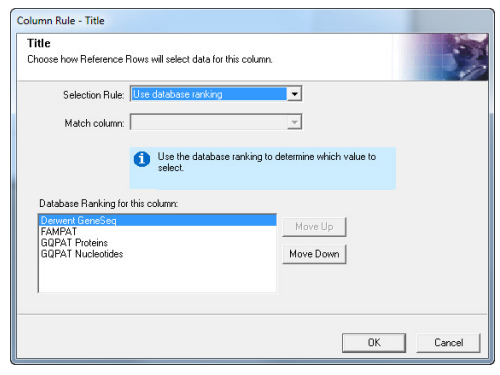

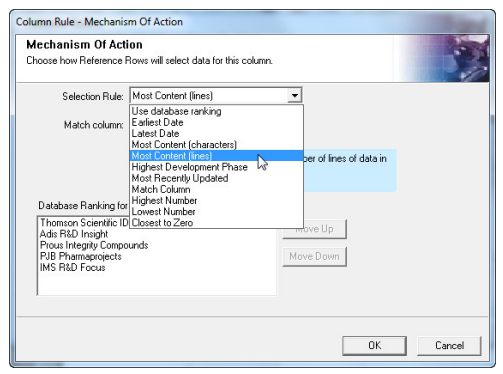

#### How do Rules work?

A cell with content will always be chosen over an empty cell. The database ranking is used to resolve a tie if multiple cells are selected by a rule.

### Reference Rows "Selection View"

The Reference Rows "Selection View" (see below) lets you preview and customize your exported Reference Rows report. The row numbering (e.g., 1.1, 1.2, 1.3.) reflects each Reference Rows group.

Green check marks show which cells were selected by the database ranking and column rules to appear in the exported report.

|         | Drug                                              | Common Drug<br>Name             | Database                     | Synonyms                                                                                                    | Originator                    | Highest Phase              | Mechanism Of Action                                                                      | Structure                   |
|---------|---------------------------------------------------|---------------------------------|------------------------------|----------------------------------------------------------------------------------------------------|-------------------------------|----------------------------|------------------------------------------------------------------------------------------|-----------------------------|
| 1.1     | BMS 599626                                        | BMS 599626 💙                    | Adis R&D<br>Insight          | AC 480<br>AC 480<br>BMS-599626                                                                                                    | Bristol-Myers<br>Squibb       | Phase I 💙                  | Epidermal growth factor inhibitors<br>HER2 inhibitors                                    |                             |
| 1<br>.2 | Pan-HER kinase inhibitor,<br>Bristol-Myers Squibb | BMS 599626                      | IMS R&D Focus                | BMS 599626 🗸                                                                                                    | Bristol Myers<br>Squibb (USA) | Phase I                    | EGF receptor inhibitor                                                                   |                             |
| 1<br>.3 | AC-480                                            | BMS 599626                      | PJB<br>Pharmaprojects        | EGFR kinase inhibitors,<br>Ambit                                                                                                    | Ambit Biosciences<br>(USA)    | Preclinical                | ErbB-1<br>ErbB-2<br>ErbB-4<br>Epider<br>Records<br>(GF-EF<br>Record on Publisher Website |                             |
| 1<br>.4 | BMS-599626                                        | BMS 599626                      | PJB<br>Pharmaprojects        | HER1/2 inhibitors, BMS                                                                                                    | Bristol-Myers<br>Squibb (USA) | No Development<br>Reported | ErbB-1<br>ErbB-2<br>Publisher Images                                                     |                             |
| 1<br>.5 | BMS-599626 🗸                                      | BMS 599626                      | Prous Integrity<br>Compounds | AC-480 (free base)                                                                                                    | Bristol-Myers<br>Squibb       | Phase I                    | HER4 Column Properties<br>EGFR Row Properties<br>erbB1)<br>HER2 Hide Column              | 7.07                        |
| 1<br>.6 | AC-480                                            | BMS 599626                      | Thomson<br>Scientific IDdb   | BMS-599626<br>HER kinase inhibitor,<br>Bristol-Myers Squibb<br>pan HER kinase inhibitor,<br>BMS<br>pan-HER inhibitor<br>(cancer), Ambit | Bristol-Myers 💙<br>Squibb Co  | Discovery                  | Anticaz Sort<br>EGFR<br>Erbb2 Highlight cells<br>Erbb4 Highlight rows Ctrl<br>Epider Cut | Ctrl+L<br>+Shft+L<br>Ctrl+X |
| 2<br>.1 | canertinib<br>dihydrochloride                     | Canertinib 💙<br>dihydrochloride | PJB<br>Pharmaprojects        | CI-1033<br>PD-0183805<br>PD-183805                                                                                                    | Pfizer (USA)                  | Discontinued               | ErbB-2 Copy<br>ErbB-1 Paste<br>Epider Font                                               | Ctrl+C<br>Ctrl+V            |
| 2<br>.2 | Canertinib 🛛 💙<br>dihydrochloride                 | Canertinib<br>dihydrochloride   | Prous Integrity<br>Compounds | PD-183805 (free base)<br>CI-1033                                                                                                    | Pfizer                        | Phase II 🛛 💙               | HER4 Quick format<br>EGFR (HEIKT<br>erbB1) Inhibitors                                    |                             |

#### Manually select cells 🛛 🐦

To override the rules, select the cell you prefer, hold down the right mouse button, and choose "Select this cell" from the menu. A purple check mark will indicate a manually selected cell. To undo the selection, select the cell again.

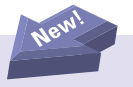

#### Creating a Summary Subtable

Two new features in BizInt Smart Charts Reference Rows let you create a subtable summarizing related records for columns you select. For example, to create the subtable below summarizing Highest Phase for each Database:

- Choose Tools | Create Subtable from Columns and move the "Database" and "Highest Phase" columns to the Selected Columns panel. Click Apply. A new "Untitled Subtable" column will be created for each row. You can rename this column but not the sub-columns.
- 2. Change the rule for this column to "Summarize all Values." A blue symbol will appear to indicate this rule. #
- 3. When the report is exported, the summary subtable will be created as shown at right.

| Phase (Hep C) by Database  |                                |     |  |  |  |  |
|----------------------------|--------------------------------|-----|--|--|--|--|
| Database                   | Highest Phase<br>(Hepatitis C) |     |  |  |  |  |
| Thomson Pharma Phase 2 1.1 |                                |     |  |  |  |  |
| Adis R&D Insight           | Phase 1                        | 1.2 |  |  |  |  |
| Citeline Pipeline          | No Development<br>Reported     | 1.3 |  |  |  |  |
| IMS R&D Focus              | Phase 1                        | 1.4 |  |  |  |  |

### Saving your Reference Rows chart

You can save the Reference Rows chart as a .chrr file and re-open it in Reference Rows with all of your rules, edits, and selections saved.

You can also open the .chrr file in Version 3.6 (releases dated 12/21/2011 or later.) The rows will be in the sorted order but no Reference Rows features will be saved.

### Exporting your Reference Rows report

You can view and distribute your Reference Rows reports via one of the export formats. In Version 1.1, you can export to HTML, Word, Excel, XML Smart Data Exchange Format, and VantagePoint XML. The HTML can be opened in Adobe Acrobat.

- 1. Press the Export icon on the toolbar or use File | Export to create your Reference Rows report.
- 2. Choose your export format and click OK.
- 3. Select your export options. You can include all of the records, only the first source record for each row, or none of the records. You can also turn off links to Publisher Records on this panel.
- 4. Provide a file name and your exported file will open in the selected application. *See sample exported reports on pages 2 and 7.*

#### Features of Reference Rows HTML/Word Reports:

- Each set of related records will be shown as a single row with the selected (checked) cells displayed.
- A colored box at the bottom of each cell indicates the source database and record. The database attribution can be edited using the Properties button on the Database Ranking panel.
- If you chose to include records, they are linked in the Database column from the database attribution for each records. You can retrieve the record on the publisher website from the word "link" in the Database column.

#### Exporting from Reference Rows to Excel

- Each Reference Rows is represented by a single row in Excel (see example at right.)
- Each source database is represented by a separate column (since Excel cannot display the Database subtable.)
- The link to the record on the publisher website is available for the first record from each database (since Excel can display only one link in a cell)
- Database attribution follows the text for each cell.

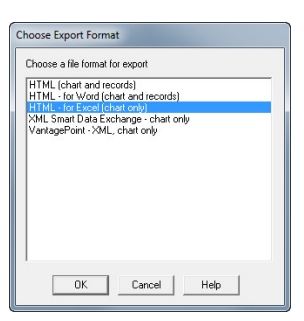

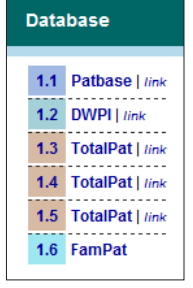

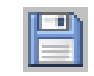

### Reference Rows Rules Templates

Rules Templates allow you to save your database ranking and column rules so that you can quickly apply them to a new Reference Rows report.

#### Saving a Rules Template

- You can save a Rules Template in step 3 of the Create Reference Rows wizard, using the Save... button at the bottom of the panel.
  Or, after you have created the review chart, select the menu option Reference Rows | Save Rules Template.
- 2. On the Save Reference Rows Rules Template panel, type the name of your template.

#### **Applying a Rules Template**

You can apply a Rules Template in step 2 or 3 of the Create Reference Rows wizard, using the **Apply...** button at the bottom of the panel.

Or, after you have created the review chart, select the menu option Reference Rows | Apply Rules Template.

#### **Show Rules Directory**

Rules templates are saved as .DRUG (drug pipeline), .TRIAL (clinical trials) or .PATS (patents) files in the "rules" directory in your roaming profile. You can share these rules template files with other users.

To view your rules templates and to quickly find where your rules templates are located on your PC, select the menu option **Reference Rows** | **View Rules Directory.** 

|   |   |                                                       |                   |                        |                  |                                                             |                                         | Ne.                                                                                                    |
|---|---|-------------------------------------------------------|-------------------|------------------------|------------------|-------------------------------------------------------------|-----------------------------------------|----------------------------------------------------------------------------------------------------|
|   | А | В                                                     | С                 | D                      | E                | F                                                           | G                                       |                                                                                                    |
| 1 |   | Human Geno                                            | ome Science       | s Pipeline (           | Adis RDI, IM     | S RDF, TPh                                                  | arma, CP)                               |                                                                                                    |
| 3 |   | Drug                                                  | Thomson           | Adis R&D               | IMS R&D Focus    | Citeline                                                    | Status                                  | Mechanism of Action                                                                                             |
| 4 | 1 | GSK 626616<br>{1.1 Adis}                              |                   | 1.1 Adis<br>#800025950 | 1.2 IMS #2028803 |                                                             | Discontinued I<br>{1.1 Adis}            | chemoprotectant<br>protein kinase inhibitor<br>(1.2 IMS)                                                        |
| 5 | 2 | CTGF-2 gene therapy,<br>Transgene/HGS<br>{2.1 TPharm} | 2.1 TPharm #17430 |                        | 2.2 IMS #2015066 |                                                             | No Development Reported<br>{2.1 TPharm} | Unspecified growth factor<br>receptor modulator<br>Adenovirus based gene<br>therapy<br>Angiogenesis stimulator  |
| 6 | 3 | TIMP-4 (restenosis),<br>Transgene/HGS<br>{3.1 TPharm} | 3.1 TPharm #30250 |                        | 3.2 IMS #2015091 |                                                             | No Development Reported<br>{3.1 TPharm} | biotechnology<br>matrix metalloproteinase<br>inhibitor<br>proteinase inhibitor<br>gene therapy                  |
| 7 | 4 | albiglutide<br>(4.1 TPharm)                           | 4.1 TPharm #39518 | 4.2 Adis<br>#800017488 | 4.3 IMS #2023630 | 4.4 Pipeln #27761                                           | Phase 3 Clinical<br>(4.1 TPharm)        | protein<br>GLP-1 agonist<br>hormone<br>recombinant protein<br>fusion protein<br>biotechnology<br>(4.3 IMS)      |
| 8 | 5 | albinterferon alfa-2b<br>{5.1 TPharm}                 | 5.1 TPharm #24885 | 5.2 Adis<br>#800014819 | 5.3 IMS #2015416 | 5.4 Pipeln #23774<br>5.5 Pipeln #26587<br>5.6 Pipeln #24341 | Discontinued<br>(5.1 TPharm)            | fusion protein<br>interferon alfa<br>biotechnology<br>recombinant protein<br>protein<br>interferon<br>(5.3 IMS) |
| 9 | 6 | balugrastim<br>{6.1 TPharm}                           | 6.1 TPharm #39263 |                        | 6.2 IMS #2020530 | 6.3 Pipeln #26579                                           | Phase 3 Clinical<br>{6.1 TPharm}        | GCSF receptor agonist<br>GCSF ligand<br>Hematopoletic stimulant<br>Neutrophil stimulator<br>(6.1 TPharm)        |

Sample Excel report exported from BizInt Smart Charts Reference Rows.

#### Using Reference Rows – Overview

Below is a quick overview of the process of creating BizInt Smart Charts Reference Rows reports. Key features are covered in more detail in pages 2-7 of this document.

Before opening your .cht or .chp file in Reference Rows, read the information under "Preparing your Chart File for Reference Rows."

#### **Creating your Reference Rows report**

- 1. Open your .cht or .chp file in BizInt Smart Charts Reference Rows to launch the Create Reference Rows wizard.
- 2. In step 1, you can generate or regenerate the Common Patent Family, Common Drug Name, or Common Trial ID column.
- 3. In step 2, review the Database Ranking.
- 4. In step 3, create Column Rules.
- 5. In step 2 or 3, you can apply or save a Rules Template.
- 6. Click "Finish" and the Reference Rows Selection View window will appear.

#### **Customizing your Reference Rows report**

- 1. To **override the rules**, select the cell you prefer, hold down the right mouse button, and choose "Select this cell" from the menu.
- 2. **Sort** the chart by clicking the Sort icon on the toolbar. Your report will be sorted based on the selected value for each reference row.
- 3. You can save the Selection View and open it again in the Reference Rows software with all of your rules, edits, and selections saved.

#### **Exporting your Reference Rows report**

- 1. Use File | Export to view and distribute your Reference Rows report.
- 2. Choose your desired export format and export options.

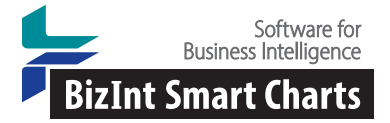

#### **BizInt Solutions, Inc.**

650 N. Costello Place Orange, CA 92869 USA 1.714.289.1000 | 1.714.744.1316 FAX www.bizint.com

© 2014 BizInt Solutions, Inc. 9/2014

#### Questions or suggestions?

Please contact us at:

- 🗙 support@bizint.com
- 😧 1.714.289.1000 (8 am 5 pm Pacific)
- 🚱 www.bizint.com

We are always pleased to hear from you and will do our best to address your issues.